# Hospital / PHC / SC Inspection Web Application

# User Manual / वापर मार्गदर्शिका

| Index / अनुक्रमणि | का                                                        |          |                                  |
|-------------------|-----------------------------------------------------------|----------|----------------------------------|
| Sr. No.           | Contents (English)                                        | Page No. | विषय (मराठीमध्ये)                |
| 1                 | How to Open the Application                               | 1        | ॲप्लिकेशन कसे<br>उघडावे          |
| 2                 | How to Login                                              | 2        | लॉगिन कसे करावे                  |
| 3                 | How to Change<br>Password                                 | 2        | पासवर्ड कसा बदलावा               |
| 4                 | How to Assign<br>Inspection                               | 3        | तपासणी कशी नेमावी                |
| 5                 | How t <mark>o Fill the</mark><br>Health Care<br>Checklist | 8        | आरोग्य तपासणी यादी<br>कशी भरावी  |
| 6                 | How to Download<br>the Checklist                          | 15       | तपासणी यादी कशी<br>डाउनलोड करावी |
| 7                 | How to Edit the<br>Checklist                              | 16       | तपासणी यादी कशी<br>संपादित करावी |
| <sup>8</sup> PF   | Dashboard<br>Overvi <mark>e</mark> w                      | 17       | डॅशबोर्ड माहिती                  |

# How to Open the Application / ॲप्लिकेशन कसे उघडावे

### English:

Open any browser on your mobile device. In the address bar, type "hospitalinspection.in" and press Enter. The application will load.

### 🔳 मराठीः

तुमच्या मोबाइलवरील कोणत्याही ब्राउझरमध्ये "hospitalinspection.in" हे टाईप करा आणि Enter दाबा.

### ॲप्लिकेशन सुरू होईल.

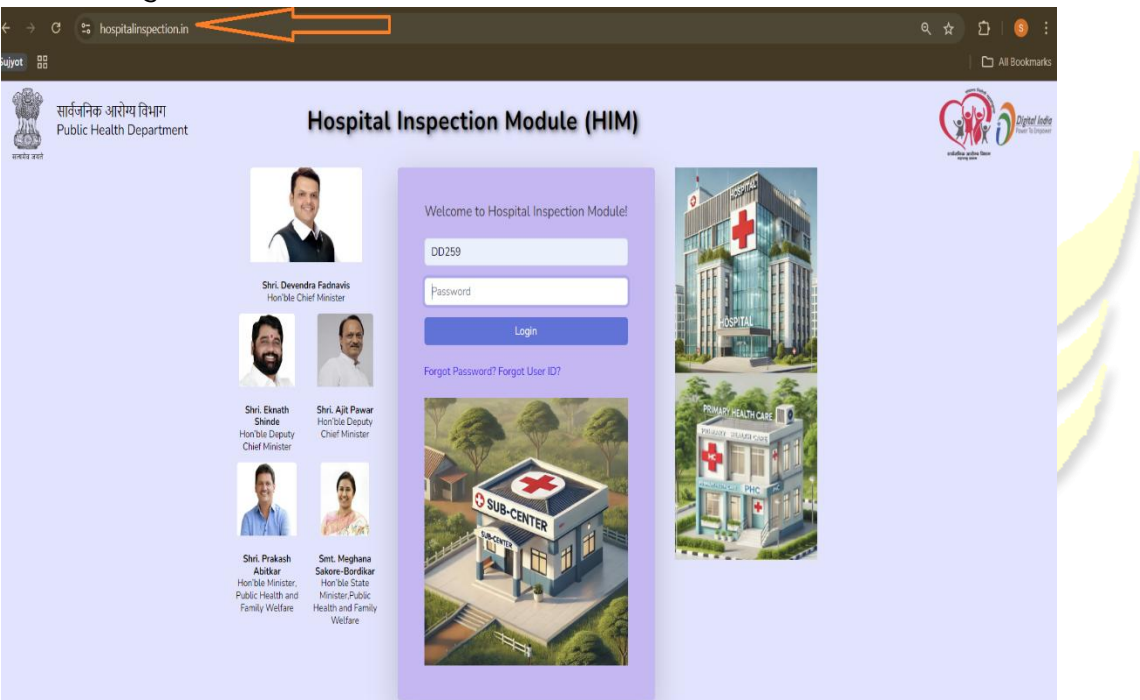

# How to Login / लॉगिन कसे करावे

#### 前 English:

Use the User ID and Password provided by the Mumbai office. Enter the credentials and click the Login button.

### 🔐 मराठी:

मुंबई कार्यालयाकडून प्राप्त युजर आयडी आणि पासवर्ड वापरून लॉगिन करा. माहिती भरून Login बटण क्लिक करा.

## How to Change Password / पासवर्ड कसा बदलावा

#### 🕒 English:

- After login, click your name at the top-right corner.
- Se<mark>lect "Change Passw</mark>ord".
- Enter your current password, then the new password, and click Change Password to confirm.

### 🕒 मराठी:

- लॉगिन केल्यान<mark>ंतर वरच्या उ</mark>जव्या कोपऱ्यात तुमचे नाव दिसेल.
- "Change Password" पर्याय निवडा.
- जुना पासवर्ड व नवीन पासवर्ड भरून Change Password बटण क्लिक करा.

| HOSPITAL<br>INSPECTION<br>MODULE    | Higher Authority Dashboard  | 3               |
|-------------------------------------|-----------------------------|-----------------|
| <ul><li>Asign Inspections</li></ul> | Current Quarter             | Change Password |
| FOR SUPPORT<br>CONTACT@ 9673949090  | Q1 (April 2025 - June 2025) |                 |
| SUJYOT                              | Registered Visited Pending  |                 |

| •••••   |                 |
|---------|-----------------|
|         |                 |
| Confirm | Password        |
|         | Chapge Password |

# How to Assign Inspection / तपासणी कशी नेमावी

English:

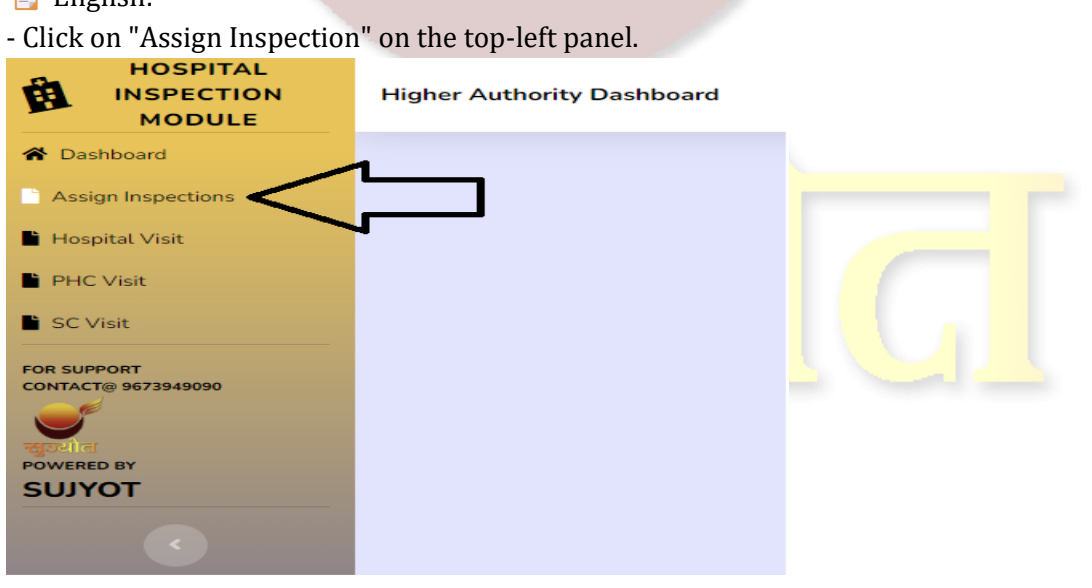

- Select District from dropdown.

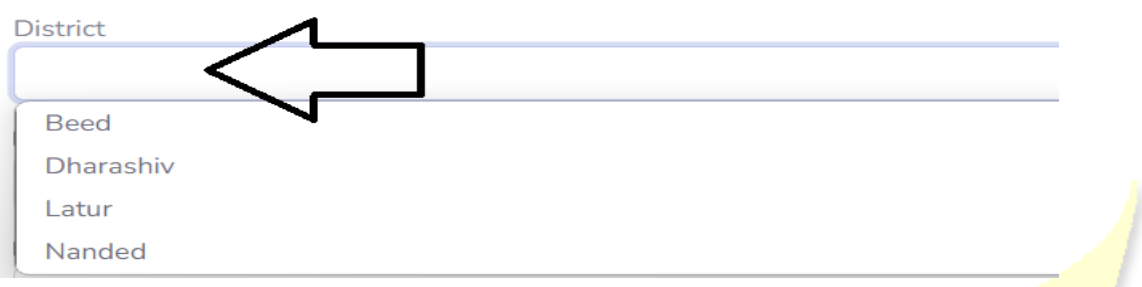

- Optionally filter by Taluka and Facility Type (Hospital / PHC / SC).

| Pistrict Read   |  |
|-----------------|--|
|                 |  |
| Z Taluka        |  |
|                 |  |
|                 |  |
| Ambejogai       |  |
| Ashti           |  |
| Beed            |  |
| Dharur          |  |
| Georai          |  |
| Kaij            |  |
| Majalgaon       |  |
| Parli           |  |
| Patoda          |  |
| Shirur (Kasar)  |  |
| Wadwani         |  |
|                 |  |
| ealth care type |  |
|                 |  |
| ospital         |  |
| HC              |  |
| C               |  |

- Select Designation and then the specific Officer/Inspector.

| Designation  |   |
|--------------|---|
|              | ~ |
| CEO          |   |
| Circle M&E   |   |
| СРМ          |   |
| CS           |   |
| DAM          |   |
| DD           |   |
| DHO          |   |
| District M&E |   |
| DPM          |   |
| ТНО          |   |

|       | Designation                                                |               |
|-------|------------------------------------------------------------|---------------|
|       | DAM                                                        |               |
|       | Select                                                     |               |
|       | Mr. Longer Mission (Thane, Thane)                          |               |
|       | Mr. Mr. Kata and Thane, Thane)                             |               |
|       | Mr. (Raigad, Raigad)                                       |               |
|       | Shri.luknit m Kauu(Palghar, Palghar)                       |               |
|       |                                                            |               |
| - Cli | Click Search to view facilities.                           |               |
| - Se  | select specific or all facilities (note: only 10 are selec | ted at once). |
| D     | Designation                                                |               |
|       | DAM                                                        |               |
|       |                                                            |               |
|       | Select                                                     |               |
|       | Mr. List of F. (Thane, Thane)                              |               |
|       |                                                            |               |
|       |                                                            |               |

New Assign Search Select All

- Click Assign to finalize. How to Assign from Search Results

### 🔽 शोध यादीमधून त<mark>पास</mark>णी कशी नेमावी

#### 📄 English:

- Once you click the **Search** button, a list of healthcare facilities (hospitals/PHCs/SCs) will appear on your screen.
- To assign inspection to a specific facility, click on its **name** from the list.
- To assign all visible facilities on the current page, click the **Select All** button.
- Please note: Clicking **Select All** will only select the **first 10 facilities** displayed on the current page.

- If you wish to deselect any facility, simply click on its name again.
- After selecting the facilities, click the **Assign** button to assign the inspection.
- To view more facilities, click on the page numbers at the bottom-right corner such as **2**, **3**, or **Last**.
- You can only assign inspections to the facilities **visible on the screen** at that moment.
- Repeat the process for each page:
  - 1. Go to the next page
  - 2. Select facilities manually or using **Select All**
  - 3. Click Assign
- To go back to the search criteria or modify the search, click on the Show Search Option button.

🍺 मराठी:

- Search बटण क्लिक केल्यावर तुमच्या स्क्रीनवर हॉस्पिटल/PHC/SC ची यादी दिसेल.
- विशिष्ट सुविधा निवडण्यासाठी यादीतील सुविधेचे नाव क्लिक करा.
- सध्याच्या पानावरील सर्व सुविधा निवडण्यासाठी Select All बटण क्लिक करा.
- लक्षात ठेवाः Select All क्लिक केल्यास फक्त पहिल्या 10 सुविधा निवडल्या जातील.
- जर एखादी सुविधा अननिवड करायची असेल, तर पुन्हा त्या सुविधेचे नाव क्लिक करा.
- सुविधा निवडल्यानंतर Assign बटण क्लिक करून तपासणी नियुक्त करा.
- आणखी सुविधा पाहण्यासाठी उजव्या खालच्या कोपऱ्यातील 2, 3, किंवा Last अशा पान क्रमांकांवर क्लिक करा.
- एकावेळी फक्त दिसणाऱ्या सुविधांनाच तपासणी नेमता येते.
- प्रत्येक पानासाठी ही प्रक्रिया पुन्हा कराः
  - 1. पुढील पानावर जा
  - 2. सुविधा निवडा (स्वतः हून किंवा Select All)
  - 3. Assign क्लिक करा

• शोध बदलण्यासाठी किंवा परत शोध सेटिंग्स पाहण्यासाठी Show Search Option बटण क्लिक करा.

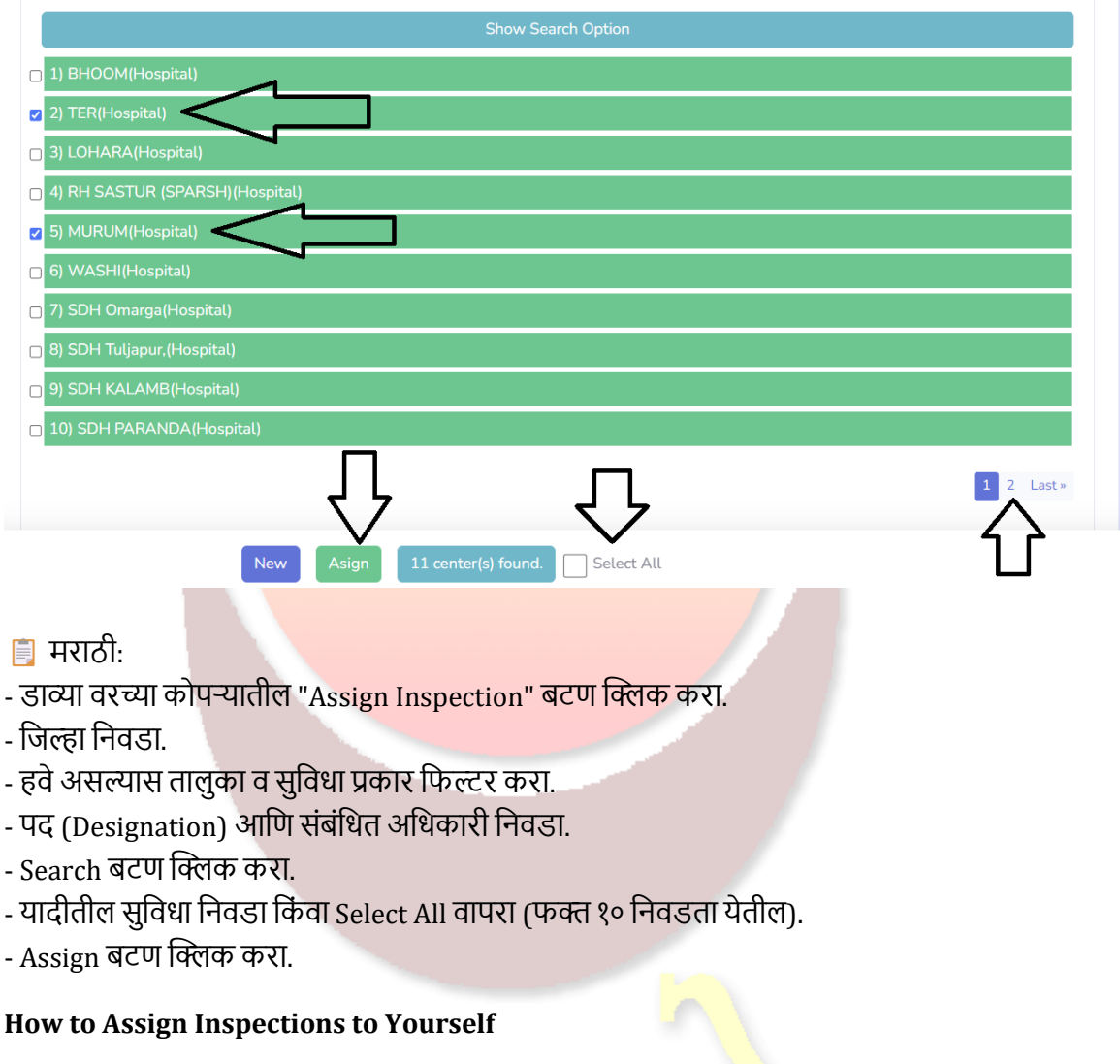

### 🔽 तपासणी स्वतःवर कशी नेमावी

English:

- You can also assign inspections to yourself using the self-assignment feature.
- To do so:
  - 1. Navigate to the Assign Inspection section.
  - 2. In the **Designation** dropdown, select **DD** (or your applicable designation).
  - 3. From the list of officers, **select your own name**.

- 4. Click the **Search** button to load the list of facilities.
- 5. Choose the required facilities and click **Assign** to assign the inspections to yourself.

### 🍺 मराठी:

- तुम्ही **स्वतःवर तपासणी नेमू शकता**, यासाठी self-assignment सुविधा उपलब्ध आहे.
- प्रक्रिया पुढीलप्रमाणेः
  - 1. Assign Inspection विभागात जा.
  - 2. Designation ड्रॉपडाऊनमधून DD (किंवा लागू असलेले पदनाम) निवडा.
  - 3. अधि<mark>काऱ्यांच्या यादीतून **स्वतःचे नाव निवडा**.</mark>
  - 4. नंतर Search बटण क्लिक करा यादी स्क्रीनवर दिसेल.
  - 5. आवश्य<mark>क सुविधा निवडा आणि Assign बटण क्लिक</mark> करून तपासणी स्वतःवर नियुक्त करा.

# How to Fill Checklist / तपासणी यादी कशी भरावी

- 🌛 English:
- After assignment, click on Hospital/PHC/SC Visit to open the checklist.

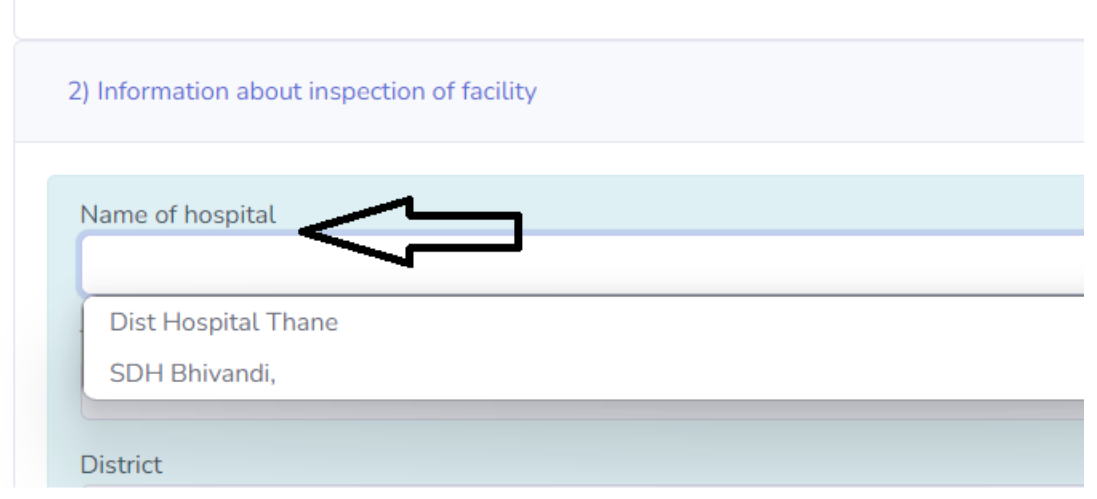

- Select facility from dropdown. Basic details auto-fill.

- Click Save Information after each section to avoid data loss.

- There are 16 sections. Use "Add" buttons for multiple 🗹 How to Add Multiple Entries in Checklist Sections

मराठीः

- तपासणी नेमल्यानंतर Hospital/PHC/SC Visit क्लिक करा.
- सुविधा निवडल्यावर माहिती आपोआप भरेल.
- प्रत्येक विभाग भरल्यानंतर Save Information क्लिक करा.
- १६ विभाग आहेत. अनेक माहिती रकान्यासाठी "Add" वापरा.

| April 2025 - June 2025)                           | * |
|---------------------------------------------------|---|
| 1) Information of inspecting officer              |   |
| 2) Information about inspection of facility       |   |
| 3) Building status                                |   |
| 4) Infection control measures                     |   |
| 5) Department wise inspection                     |   |
| 6) Medicine supply and store and cold chain point |   |
| 7) Equipment functional status                    |   |
| 8) Referal Service                                |   |
| 9) FIRE Safety measures                           |   |
| 10) Services of external agencies                 |   |
| 11) In house Services provided by Health Facility |   |
| 12) Administrative issues                         |   |
| 13) HR status                                     |   |
| 14) Important information available to citizens   |   |
| 15) Rugna Kalyan Samittee / Jan Arogya Samittee   |   |
| 16) Interview of patients, relatives              |   |
| Important Observations and Areas for improvement  |   |

🔽 चेकलिस्ट विभागांमध्ये एकापेक्षा जास्त नोंदी कशा करायच्या

#### **i** English:

- In various sections like:
  - Building Status
  - Cleaning Services
  - Referral Details of Labor Room
  - Medicine Details
  - Equipment Functional Status
  - Central Oxygen System
  - AYU<mark>SH Program</mark>
  - HR Status
  - Rugna Kalyan Samiti Details
  - Patient Interview
- There is an **Add** button available to enter **multiple rows of information**.
- Once you fill in the details and click the **Add** button:
  - The information will be added to the **table below**.
- You can also **edit** or **delete** the entries in the table if any information is entered incorrectly.

🍺 मराठी:

- खालील विभागांमध्ये:
  - Building Status (इमारतींची स्थिती)
  - Cleaning Services (स्वच्छता सेवा)
  - Labor Room Referral Details (प्रसूती कक्षाचे संदर्भ तपशील)
  - Medicine Details (औषधांची माहिती)
  - Equipment Functional Status (उपकरणांची कार्यस्थिती)

- Central Oxygen System (मध्यवर्ती ऑक्सिजन प्रणाली)
- AYUSH Program (आयुष कार्यक्रम)
- HR Status (मानव संसाधन स्थिती)
- Rugna Kalyan Samiti Details (रुग्ण कल्याण समितीचे तपशील)
- Patient Interview (रुग्ण मुलाखत)
- Add बटण दिले आहे, ज्याचा वापर करून तुम्ही **एकापेक्षा जास्त नोंदी** करू शकता.
- माहिती भरल्यानंतर Add बटण क्लिक केल्यास:
  - o ती माहिती खालील टेबलमध्ये जोडली जाईल.
- जर माहिती चुकीची भरली गेली असेल, तर तुम्ही ती नोंद edit किंवा delete करू शकता.

| nspeo<br>eed.)<br>ype o | ct each building one by c<br>If building | ne and fill up the status at the end o | f inspection of each buildir | ng. Rows at relevant place can be a | added a | s pe |
|-------------------------|------------------------------------------|----------------------------------------|------------------------------|-------------------------------------|---------|------|
|                         |                                          |                                        |                              |                                     |         | ``   |
| wn/                     | Hired / Other                            |                                        |                              |                                     |         |      |
|                         |                                          |                                        |                              |                                     |         | ,    |
| lite                    |                                          |                                        |                              |                                     |         |      |
| onait                   | lon                                      |                                        |                              |                                     |         |      |
|                         |                                          |                                        |                              |                                     |         |      |
| ugge                    | stions if any for improve                | ment*                                  |                              |                                     |         |      |
|                         |                                          |                                        |                              |                                     |         | `    |
|                         | estions – Need improven                  | nent in maintenance / Need major / m   | ninor repairs, budget sourc  | e for maintenance or repairs, etc.  |         |      |
| Sugg                    | Type of building                         | Own / Hired / Other                    | Condition                    | Suggestions if any for improvement* | Edit    | De   |
| Sugg                    | Type of building<br>Quarters building -1 | Own / Hired / Other Other              | Condition                    | Suggestions if any for improvement* | Edit    | De   |

#### ✓ Adding Photos in Infection Control Measures Section

Ζ इंफेक्शन कंट्रोल मोजमाप विभागात फोटो कसे जोडायचे

庨 English:

- In Section 4 Infection Control Measures, under Point 8, there is a provision to add photos of buildings using your mobile camera.
- Follow these steps:
  - 1. First, fill in **all five columns** with the required data.
  - 2. Then, **click multiple photos** of the specific building using your mobile device.
  - 3. After taking the photos, click the **Add Cleaning Services** button to save the information and attach the photos.
  - 4. Repeat this process for each building:
    - Select the **second building**,
    - Fill in its details,
    - Click photos,
    - Press Add Cleaning Services.
  - 5. Continue this process until all buildings are documented.

庨 मराठी:

- सेक्शन ४ Infection Control Measures, बिंदू क्रमांक ८ मध्ये मोबाईल कॅमेऱ्याचा वापर करून इमारतीचे फोटो अपलोड करण्याची सुविधा आहे.
- कृती पुढीलप्रमाणे कराः
  - 1. सर्वप्रथम, ५ कॉलम्समध्ये आवश्यक माहिती भरा.
  - 2. त्यानंतर, मोबाईलचा वापर करून त्या इमारतीचे एकाहून अधिक फोटो काढा.
  - 3. फोटो घेतल्यानंतर Add Cleaning Services बटण क्लिक करून माहिती आणि फोटो सेव्ह करा.
  - 4. पुढील इमारतीसाठी ही प्रक्रिया पुन्हा करा:
    - दुसरी इमारत निवडा,
    - तिची माहिती भरा,
    - फोटो काढा,

- Add Cleaning Services बटण क्लिक करा.
- 5. सर्व इमारतींसाठी ही प्रक्रिया पुन्हा करा जोपर्यंत सर्वांची नोंद पूर्ण होत नाही.

| -                  | atisfactory                                                |                      |                     |                      |                    |          |         | -    |
|--------------------|------------------------------------------------------------|----------------------|---------------------|----------------------|--------------------|----------|---------|------|
| . Toile            | et Blocks                                                  |                      |                     |                      |                    |          |         |      |
| sa                 | atisfactory                                                |                      |                     |                      |                    |          |         |      |
| . Instr            | ructions                                                   |                      |                     |                      |                    |          |         |      |
| ete                | ertret                                                     |                      |                     |                      |                    |          |         |      |
| phot<br>each<br>Cl | tos along with the in photograph).<br>Lick to take a photo | inspection report. I | Ensure that name of | of health facility a | nd name of buildin | ig is me | ntioned | on   |
| St                 |                                                            |                      | No photo up         | loaded yet.          |                    |          |         |      |
| Sr.<br>No.         | Type of building                                           | Overall building     | No photo up         | loaded yet.          | Instructions       | Edit     | Photos  | Dete |

- Important Note on Completion Date Fields
- 🛃 पूर्णता तारखेसंदर्भातील महत्वाची सूचना
- 庨 English:
  - In some checklist sections, there are columns that ask for a **completion date**.
  - If you select "No" in these columns, please select it carefully.
  - Once "No" is selected and the Save Information button is clicked:
    - Th<mark>e entr</mark>y will be **considered as a scrutiny case**.
    - **This status is final** it **cannot be edited or changed later**.
  - So, ensure you review the information before saving when a completion date is not provided.

🍺 मराठी:

- काही चेकलिस्ट विभागांमध्ये पूर्णता तारीख विचारणारे कॉलम्स आहेत.
- जर तुम्ही "No" (नाही) पर्याय निवडत असाल, तर तो सावधगिरीने निवडा.
- एकदा "No" निवडल्यावर आणि Save Information बटण क्लिक केल्यावर:
  - o ती नोंद स्कुटिनी केस म्हणून मानली जाईल.
  - ही स्थिती अंतिम असेल ती पुढे जाऊन बदलता येणार नाही.
- त्यामुळे, पूर्णता तारीख दिली नसल्यास माहिती सेव्ह करण्यापूर्वी ती नीट तपासा.

| 6. Observe whether                                                       |     |
|--------------------------------------------------------------------------|-----|
| 1. All the wash basins have running water and soap available?            |     |
| No                                                                       | ~   |
| If no-by which date this will be made available                          |     |
|                                                                          | n 🗂 |
| 2. All the wash basins have Elbow tap?                                   |     |
| No                                                                       | ~   |
| If no by which date all the existing taps will be replaced by elbow taps |     |
|                                                                          | n 🗖 |
| 3. Protocol indicating Steps of hand wash displayed above wash basin?    |     |
| Yes                                                                      | ~   |
| If no by which date the protocol will be displayed above wash basin      |     |
|                                                                          | n 🗖 |

7

🗹 How to Select Date and Time

🔽 दिनांक आणि वेळ कशी निवडावी

<mark>≱ English:</mark>

- In fields where both date and time are required:
  - 1. First, **click on the calendar icon** on the right-hand side of the text box.
  - 2. Select the **desired date** from the calendar.
  - 3. Then, choose the **appropriate time**.
  - 4. Finally, **click inside the text box**—only then will the **selected date and time appear** in the field.

• This step is necessary to ensure that both values are recorded correctly.

### 🍺 मराठी:

- ज्या कॉलममध्ये दिनांक आणि वेळ दोन्ही आवश्यक आहेत:
  - 1. सर्वप्रथम, टेक्स्ट बॉक्सच्या उजव्या बाजूला असलेले कॅलेंडर चिन्ह क्लिक करा.
  - 2. त्यानंतर आवश्यक दिनांक निवडा.
  - 3. मग योग्य **वेळ निवडा**.
  - नंतर, टेक्स्ट बॉक्सवर क्लिक करा—फक्त तेव्हाच निवडलेला दिनांक आणि वेळ त्या फील्डमध्ये दिसेल.
- ही प्रक्रिया योग्य माहिती संकलनासाठी आवश्यक आहे.

| 2. Date and time of admission | · • • • • • • • • • • • • • • • • • • • |
|-------------------------------|-----------------------------------------|
| 4                             |                                         |
| 3. Date and time of referral  | April, 2025 ▼ ↑ ↓ 14 56                 |
|                               | Su Mo Tu We Th Fr Sa ▲5 5★              |
| 1 Who arranged ambulance      | 30 31 1 2 3 4 5 🚺 🚺                     |
|                               | 6 7 8 9 10 11 12                        |
|                               | 2 13 14 16 17 18 19 17 59               |
| 5. Name of referred hospital  | 20 <b>2</b> 21 22 23 24 25 26 18 00     |
|                               | 27 28 29 30 1 2 3                       |
|                               | 4 5 6 7 8 9 10                          |
| 5. Reason for referral        | Clear Today 20 02                       |
|                               |                                         |

# How to Download the Checklist / तपासणी यादी कशी डाउनलोड करावी

### ↓ English:

Click on "Download as PDF" at the bottom after saving. The file will be named after the hospital and stored on your device.

### ↓ मराठी<mark>:</mark>

संपूर्ण माहिती भरल्यानंतर तळाशी असलेले "Download as PDF" क्लिक करा. यादी फाईल म्हणून

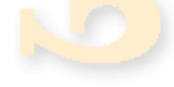

### डाउनलोड होईल.

| ion.in/Inspector/field_visit_checklist_hospital.aspx                                      |                                        | Q \$ L                                                                | 1 1 |
|-------------------------------------------------------------------------------------------|----------------------------------------|-----------------------------------------------------------------------|-----|
|                                                                                           | Rec                                    | ent download history                                                  | (   |
| 2) Information about inspection of facility                                               | 2                                      | Women Hospital, Ambejogai,<br>Hospital_checklist.pdf<br>3.4 MB • Done |     |
| Name of hospital                                                                          |                                        |                                                                       |     |
| Women Hospital, Ambejogai,                                                                | <b>Z</b>                               | OIP (2).jpeg<br>17.7 KB • 21 minutes ago                              |     |
| Type of hospital                                                                          |                                        | OIP (1).ipeg                                                          |     |
| WH                                                                                        |                                        | 15.8 KB • 21 minutes ago                                              |     |
| District                                                                                  | 8                                      | OIP.jpeg                                                              |     |
| Beed                                                                                      |                                        | 18.3 KB • 21 minutes ago                                              |     |
| Date of Inspection Starting time                                                          | A                                      | Ambalwadi SC (1).pdf                                                  |     |
| 16 Apr 2025 02:37 PM                                                                      |                                        | 2.5 MD - To Hours ago                                                 |     |
| End time                                                                                  | <u>.</u>                               | Ambalwadi SC.pdf<br>2.9 MB • 19 hours ago                             |     |
| 16 Apr 2025 09:12 PM                                                                      | P                                      | Apegaon PHC (4).pdf                                                   |     |
|                                                                                           |                                        | 3.3 MB • 23 hours ago                                                 |     |
| 3) Building status                                                                        | å                                      | Apegaon PHC (3).pdf<br>25.9 KB • 23 hours ago                         |     |
| 1                                                                                         | Full                                   | download history                                                      |     |
| (Inspect each building one by one and fill up the status at the end of inspection of each | building. Rows at relevant place can b | - autou                                                               |     |
| as per need.)<br>Type of building                                                         |                                        |                                                                       |     |
| Quarters building -1                                                                      |                                        | ~                                                                     |     |
| Own/Hired/Other <b>C D</b>                                                                |                                        |                                                                       |     |
| Other                                                                                     |                                        |                                                                       |     |

# How to Edit Checklist / तपासणी यादी कशी संपादित करावी

#### 🥕 English:

Click on Search Inspection in the left panel. Find the inspection from the list. Use the Edit button ( $\checkmark$ ) at the end of the row to update data in case of scrutiny.

### 🥕 मराठी:

डावीकडील Search Inspection बटण क्लिक करा. यादीतील तपासणी निवडा. शेवटच्या कॉलममधील Edit बटण वापरून माहिती संपादित करा.

| Search Details | Search 2 Records found.     |                            |          |                              |                      |             |
|----------------|-----------------------------|----------------------------|----------|------------------------------|----------------------|-------------|
|                | Advanced Search             |                            |          |                              |                      |             |
|                | No. Inspecting Officer      | Hospital Name              | District | Inspection Start Date & Time | Inspection End I ime | Edit Delete |
|                | 1 C                         | DHANORA                    | Beed     | 12 Apr 2025 01:24 PM         | 12 Apr 2025 07:30 PM | 2 1         |
|                | 2 0                         | Women Hospital, Ambejogai, | Beed     | 10 Apr 2025 07:23 PM         | 10 Apr 2025 07:24 PM | <b>1</b>    |
|                |                             |                            |          |                              |                      | Λ           |
|                | Current Quarter             |                            |          |                              |                      | 4 2         |
|                | Q1 (April 2025 - June 2025) |                            |          |                              |                      | \$<br>      |

# Dashboard Overview / डॅशबोर्ड माहिती

#### 📊 English:

Dashboard displays:

- Assigned Inspections
- Completed Checklists
- Pending Checklists

Clicking on each number shows the detailed list.

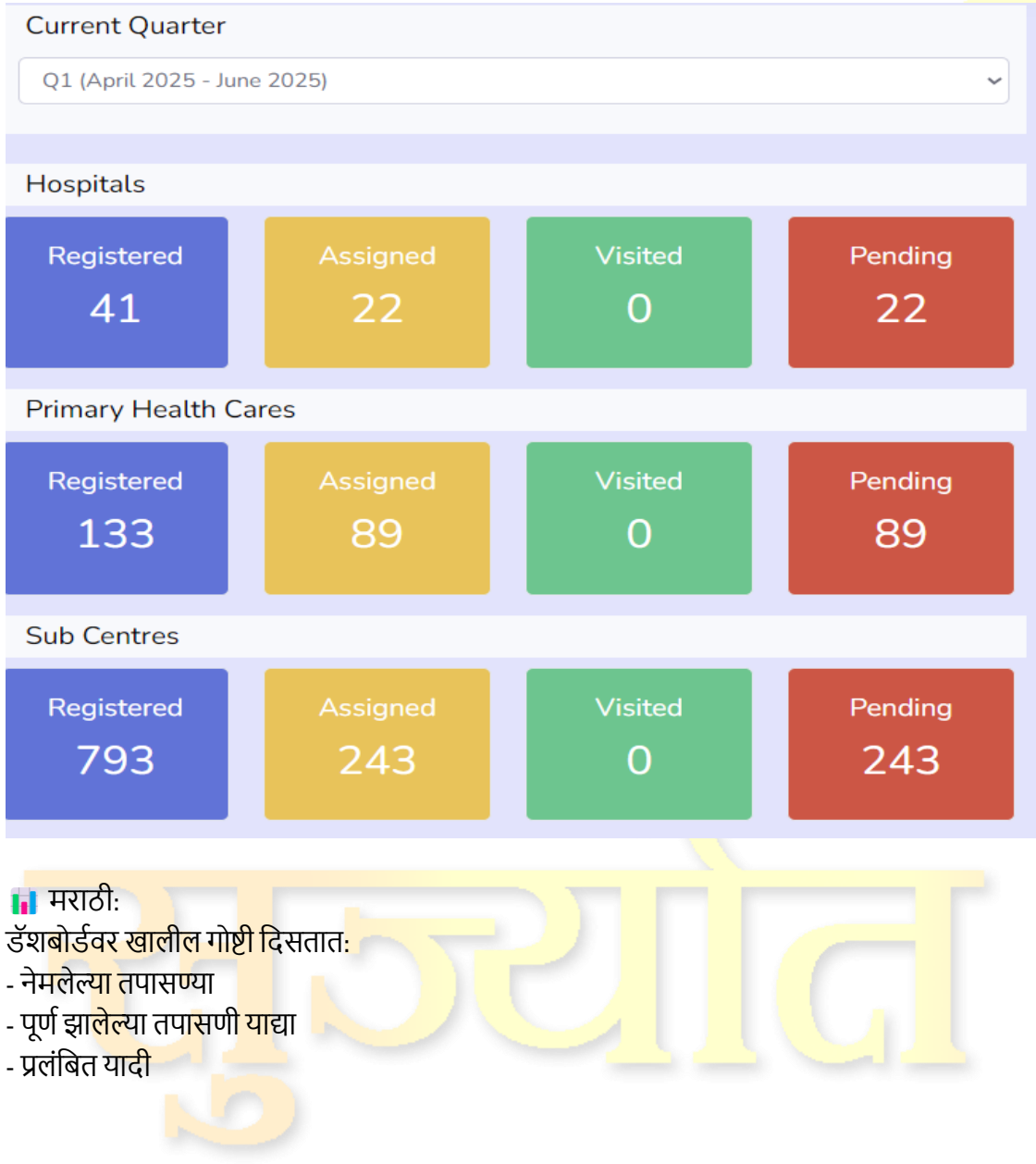

# प्रत्येक आकड्यावर क्लिक केल्यावर सविस्तर यादी दिसते.

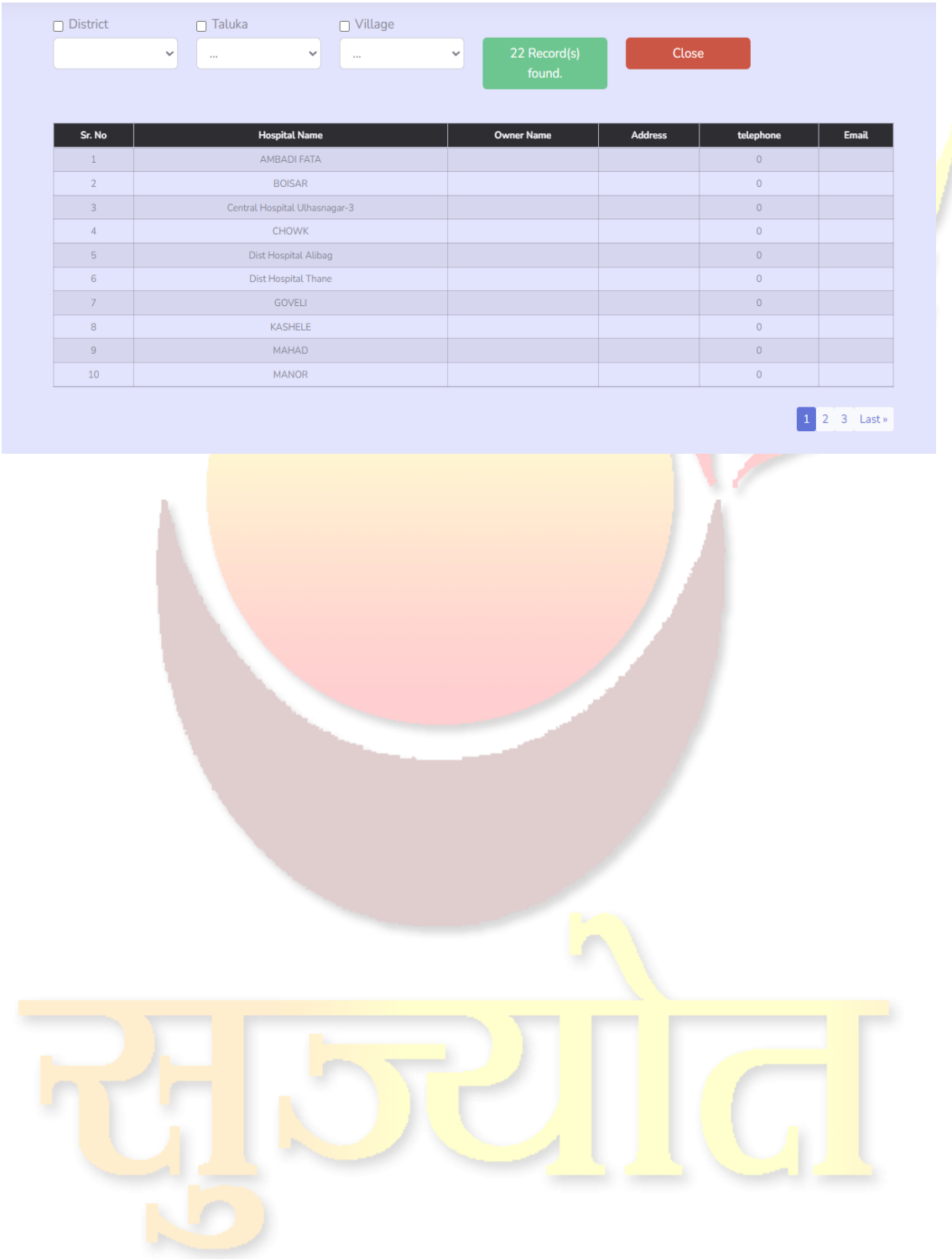